# การใช้งาน FortiClient VPN

1. เข้า <u>https://www.fortinet.com/support/product-downloads</u>

คลิกที่ Product Downloads จากนั้นคลิกที่ FortiClient VPN only

| D Produ                    | Downloads   Fortinet Prc x +                                                                                                    |    |     |   | × |
|----------------------------|----------------------------------------------------------------------------------------------------|----|-----|---|---|
| $\leftarrow \rightarrow c$ | https://www.fortinet.com/support/product-downloads                                                                                       | τõ | £^≡ | Ð |   |
| Free Tr                    | Is Product Downloads                                                                                                    |    |     |   | Â |
| FortiClie                  | nt                                                                                                    |    | ^   |   |   |
|                            | FortiClient 7.0   Control Client 7.0 Control Client 7.0 Control Client 7.0 Control Client 7.0 Control Client 7.0 Control Client CPN only |    |     |   |   |

#### มาที่ FortiClient VPN คลิก Download

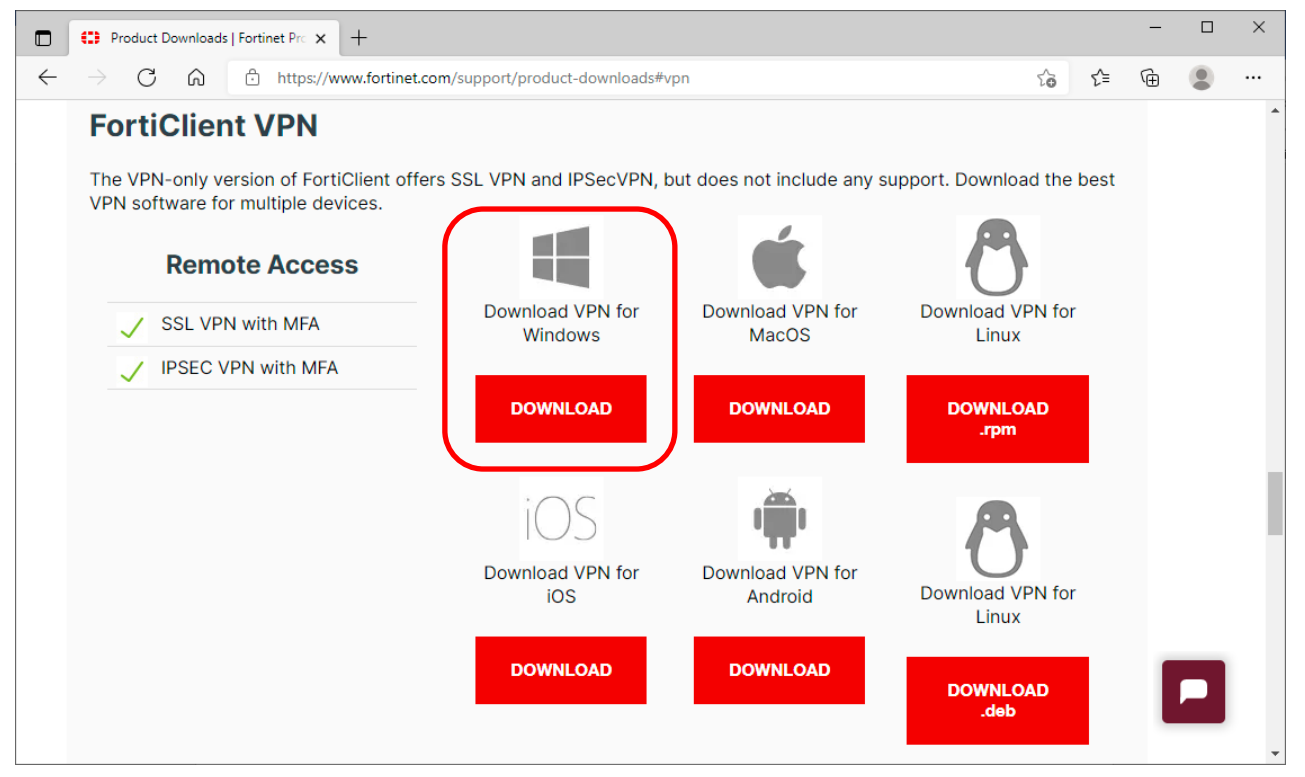

ตัวติดตั้งจะชื่อ FortiClientVPNOnlineInstaller\_7.0.1.0083

Name

FortiClientVPNOnlineInstaller\_7.0.1.0083

 $\sim$ 

3. เมื่อติดตั้ง จะ download ไฟล์เพิ่ม ให้รอจน 100%

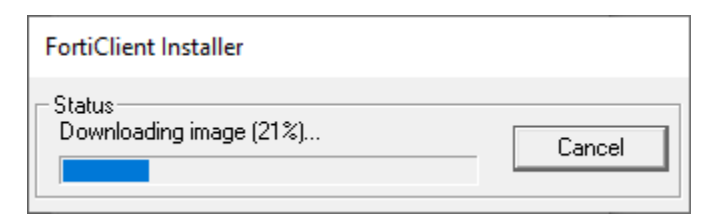

เมื่อได้หน้าจอนี้ เลือก Yes และ Next

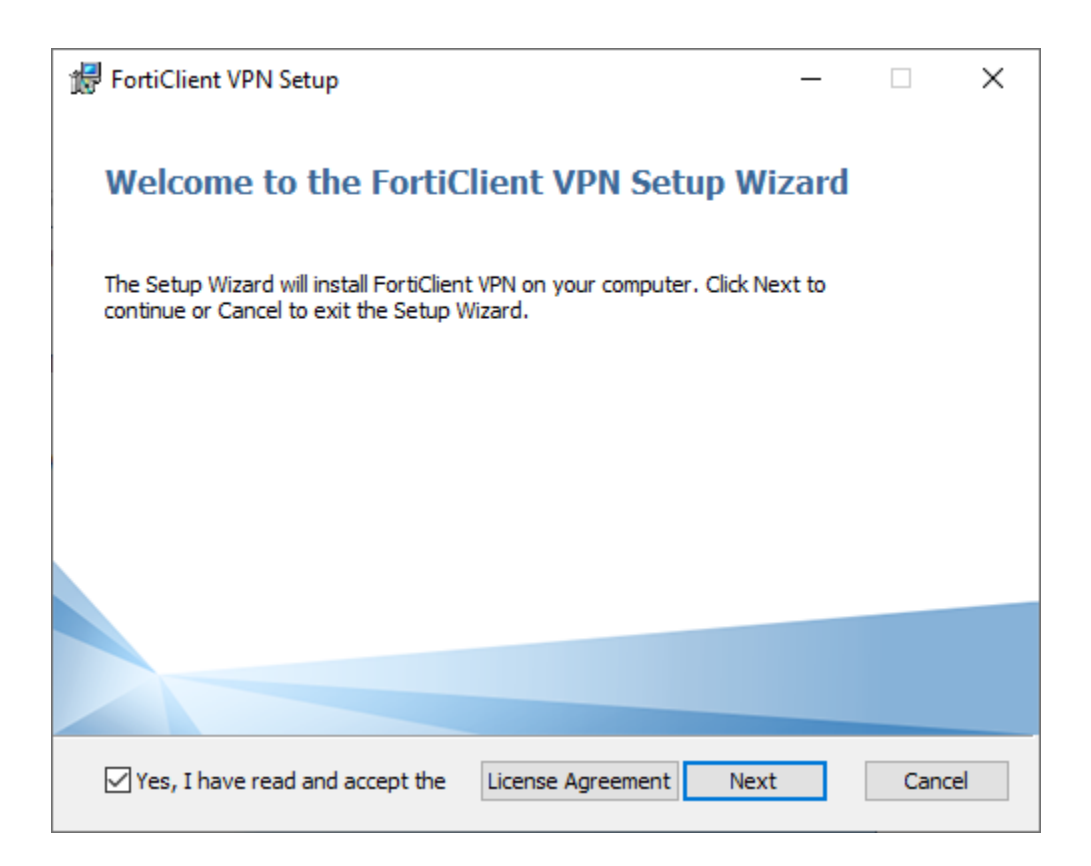

| 🖟 FortiClient VPN Setup                                                  |                        | _             |     | ×   |
|--------------------------------------------------------------------------|------------------------|---------------|-----|-----|
| <b>Destination Folder</b><br>Click Next to install to the default folder | or click Change to cho | oose another. | 4   |     |
| Install FortiClient VPN to:                                              |                        |               |     |     |
| C:\Program Files\Fortinet\FortiClient\<br>Change                         |                        |               |     |     |
|                                                                          | Back                   | Next          | Can | cel |

#### 5. แล้ว Install

| 记 FortiClient VPN Setup                                                                                 |                               | _              |      | $\times$ |
|----------------------------------------------------------------------------------------------------|-------------------------------|----------------|------|----------|
| Ready to install FortiClient VPN                                                                        |                               |                | 1    |          |
| Click Install to begin the installation. Click Bad<br>installation settings. Click Cancel to exit the w | k to review or cha<br>iizard. | ange any of yo | ur   |          |
|                                                                                                    |                               |                |      |          |
| Bac                                                                                                    | k In                          | stall          | Canc | el       |

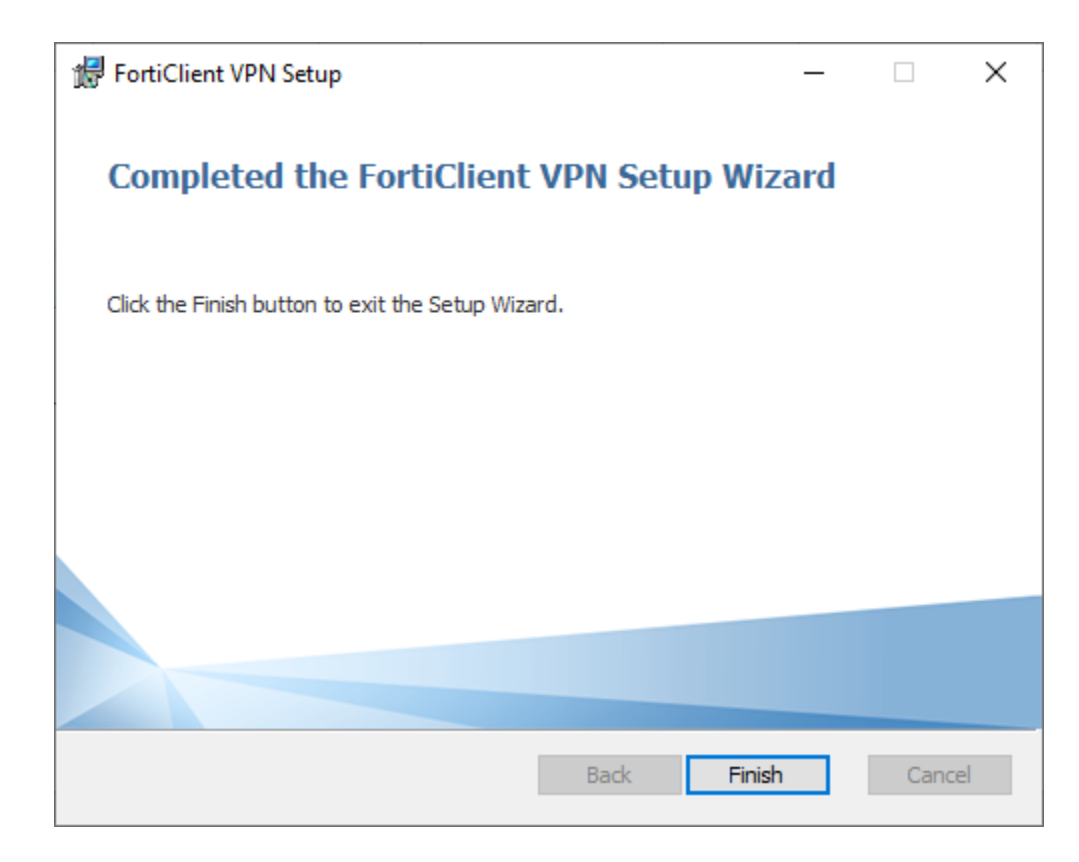

6. เปิดโปรแกรม เลือก I acknowledge … แล้วคลิก I accept

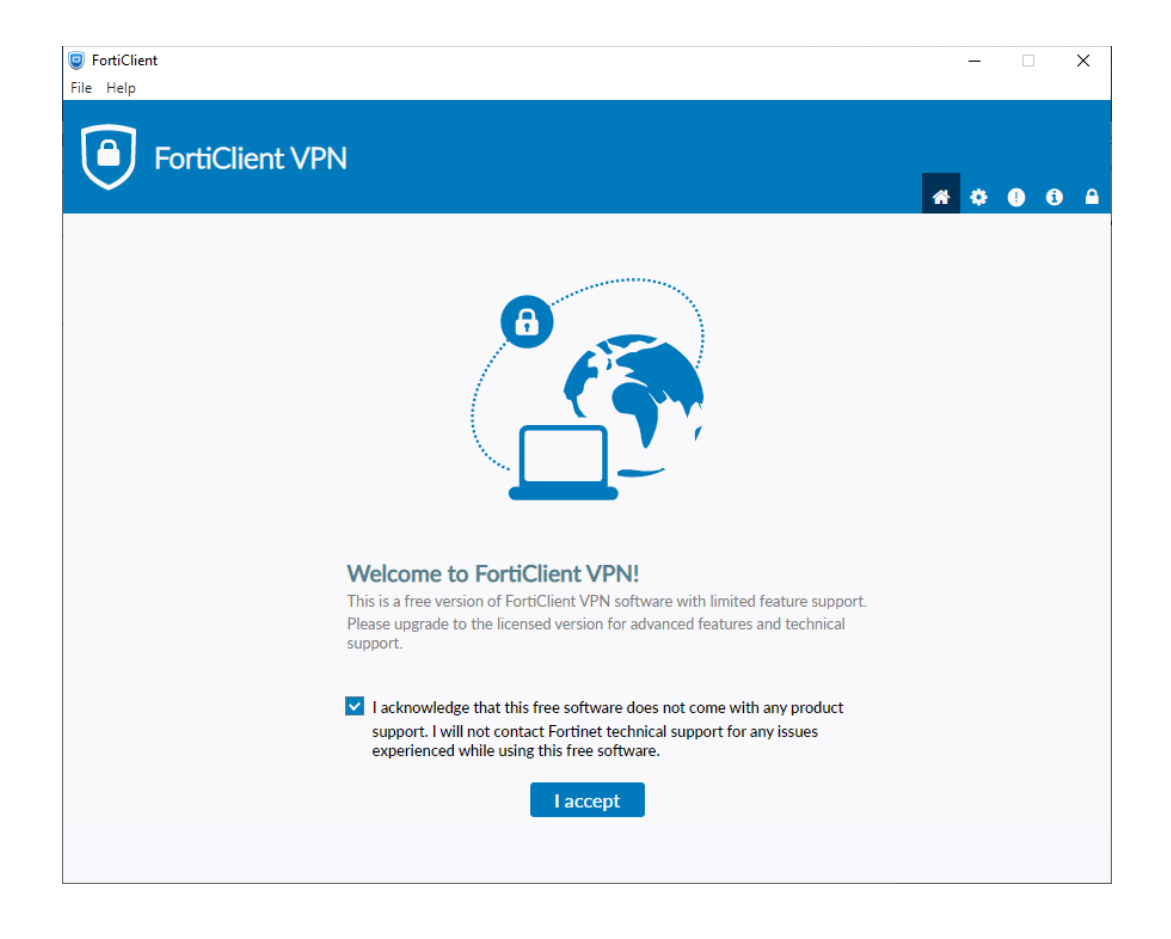

### 7. คลิก Configure VPN

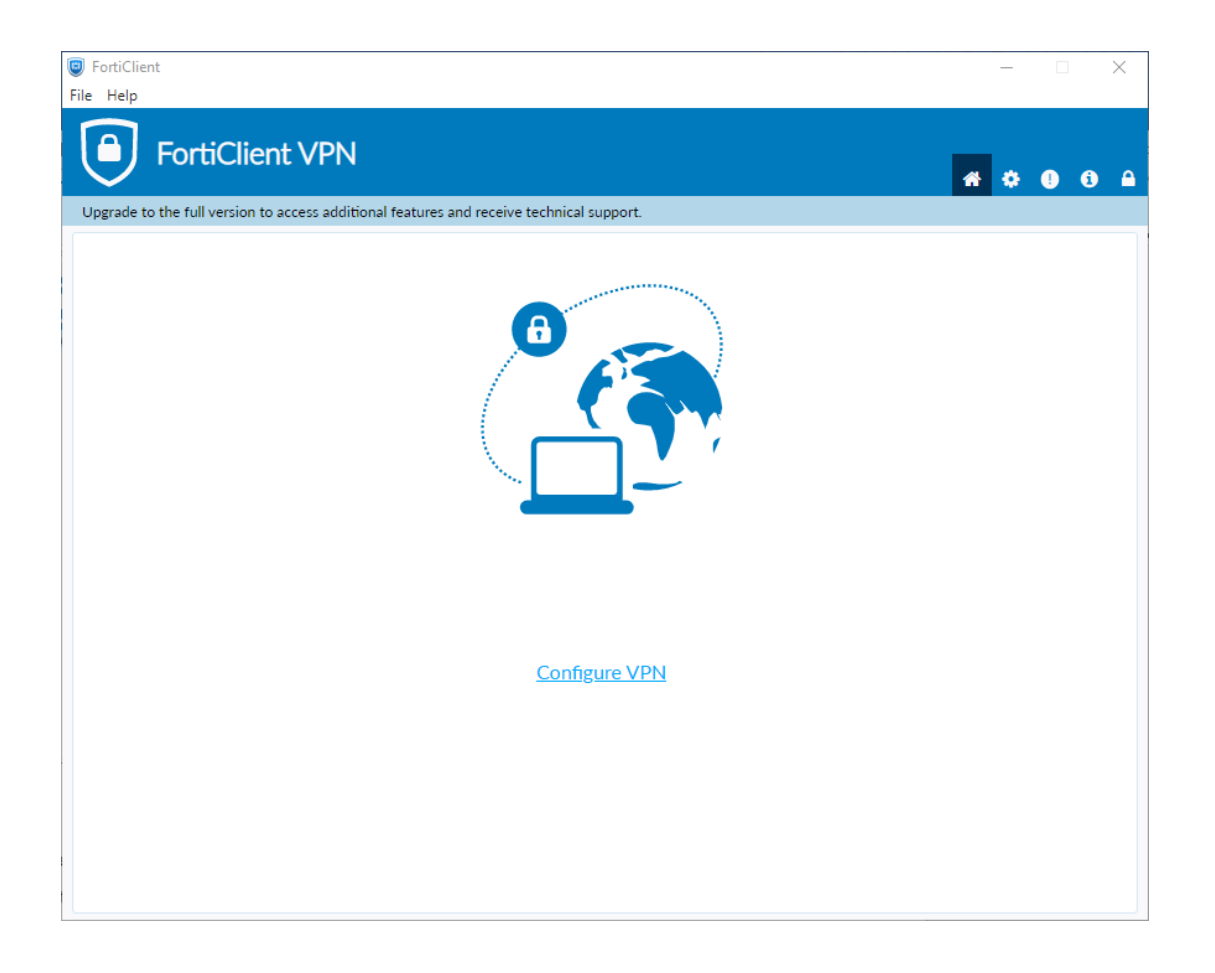

8. Connection Name ตั้งชื่อที่ต้องการ

## Remote Gateway ระบุ **sslvpn.nu.ac.th** แล้วเลือก Customize port 443

Client Certificate ระบุ None

Authentication ระบุ **Save login** 

Username ระบุ User โดยไม่ต้องมี @nu.ac.th (หากเป็นนิสิต Username ให้ใส่เป็นรหัสนิสิต) แล้ว Save

| FortiClient                                               |                                                                                                    | – 🗆 X             |
|-----------------------------------------------------------|----------------------------------------------------------------------------------------------------|-------------------|
| Upgrade to the full version to access additional features | and receive technical support.                                                                                                    | <b>#</b> \$ 0 6 A |
| New VPN Con                                               | nection                                                                                                    |                   |
| VPN                                                       | SSL-VPN IPsec VPN XML                                                                                                    |                   |
| Connection Name                                           | NU                                                                                                    |                   |
| Description                                               |                                                                                                    |                   |
| Remote Gateway                                            | sslvpn.nu.ac.th         ★Add Remote Gateway         ✓       Customize port         443         □       Enable Single Sign On (SSO) for VPN Tunnel | ×                 |
| Client Certificate                                        | None 🗸                                                                                                    |                   |
| Authentication                                            | Prompt on login     Save login                                                                                                    |                   |
| Username                                                  | user Enable Dual-stack IPv4/IPv6 address                                                                                                    |                   |
|                                                           | Cancel Save                                                                                                    |                   |
|                                                           |                                                                                                    |                   |
|                                                           |                                                                                                    |                   |
|                                                           |                                                                                                    |                   |
|                                                           |                                                                                                    |                   |

9. เมื่อต้องการเข้าเครือข่ายของมหาวิทยาลัย

ให้ใส่ Password แล้วคลิก Connect

| FortiClient<br>File Help                                                                 | - | -  | × |
|------------------------------------------------------------------------------------------|---|----|---|
| FortiClient VPN                                                                          | * | \$ |   |
| Upgrade to the full version to access additional features and receive technical support. |   |    |   |
| VPN Name<br>Username<br>Password<br>Usernation<br>Connect                                |   |    |   |

## เชื่อมต่อ VPN เรียบร้อยแล้ว ถ้าต้องการยกเลิกให้คลิก Disconnect

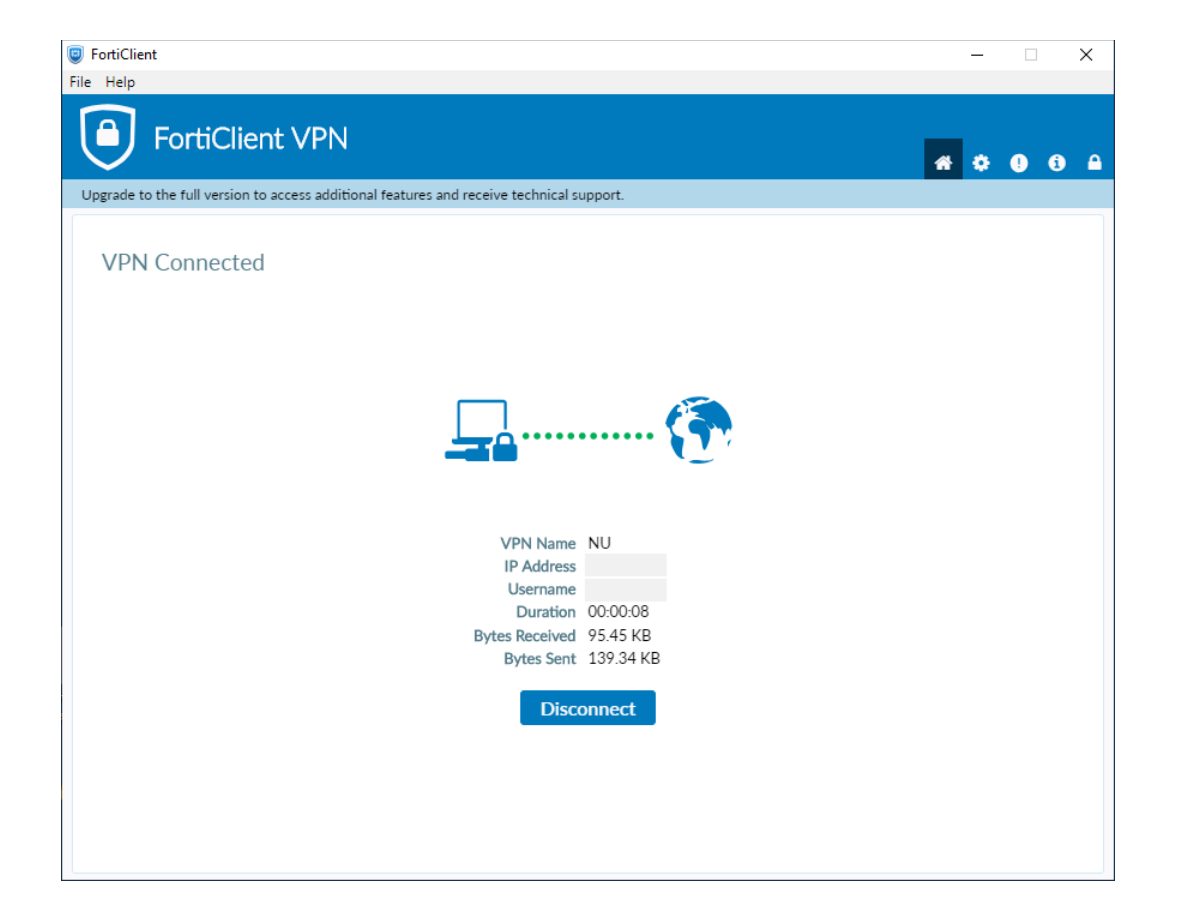